## MyNice Welcome

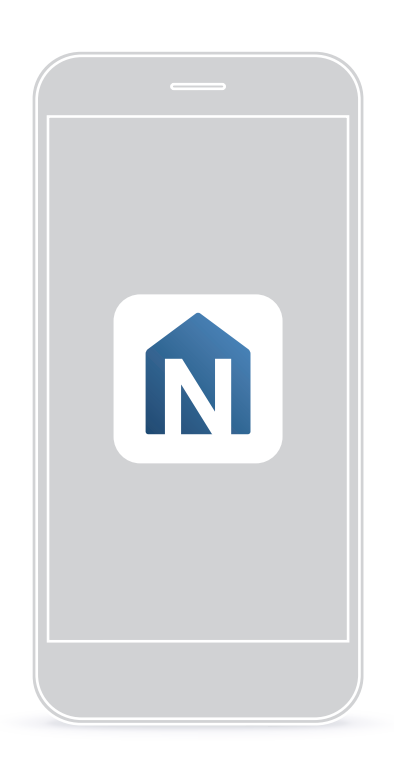

## MyNice Welcome app to control your home

NL - Aanwijzingen en aanbevelingen voor installatie en gebruik

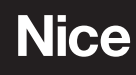

#### NEDERLANDS

#### Volledige en originele instructies

#### INHOUDSOPGAVE

| 1 | BESCHRIJVING2                                                                                                    |
|---|----------------------------------------------------------------------------------------------------|
| 2 | CONFIGURATIE32.1Configuratie met MyNice technologie3                                                                                                    |
| 3 | INRICHTINGEN TOEVOEGEN OF VERWIJDEREN       5         3.1 Een inrichting toevoegen       5         3.1.1 Een automatisering toevoegen (alleen met CORE)       5         3.1.2 Een sensor toevoegen       6         3.1.3 Een afstandsbediening toevoegen       7         3.2 Een scenario toevoegen       8         3.2.1 Met "CORE" accessoire       8         3.2.2 Met accessoire "IT4WIFI"       9         3.3 Automatisch inschakelen van een scenario (Trigger) of van een actie       9         3.3.1 Met "CORE" accessoire       9         3.3.1 Met "CORE" accessoire       11         3.4 De inschakelen van een scenario (Trigger) of van een actie       11         3.4 De instellingen wijzigen       11         3.4.1 Een naam wijzigen       11         3.4.2 Een instelling wissen       11         3.5 Informatie over het accessoire weergeven       11 |
| 4 | GEBRUIK124.1Een automatisering afspelen124.2Een scenario afspelen124.3Favorieten124.4Gebruikersprofielen12                                                                                                    |
| 5 | <b>RESETTEN</b> 135.1De app resetten135.2De wifi router resetten135.3Complete reset accessoire13                                                                                                    |

#### BESCHRIJVING

M.b.v. de app "**My Nice Welcome**" kan de gebruiker de inrichtingen van **NICE** configureren en beheren, direct vanaf zijn of haar smartphone d.m.v. de accessoires CORE en IT4WIFI. Op deze manier kunt u de automatiseringen van de Nice groep op afstand controleren en scènes of regels creëren, door sensoren, afstandsbedieningen en automatiseringen te verzamelen. De communicatie tussen de smartphone en de accessoires (CORE en IT4WIFI) vindt plaats via het plaatselijke wifi net.

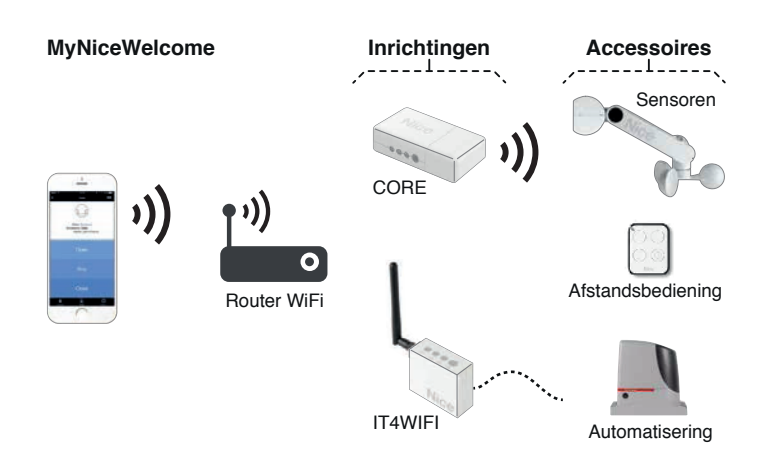

Met de speciale accessoires is het nu mogelijk om:

- alle huiselijke inrichtingen, zoals sensoren, afstandsbedieningen en automatiseringen, te koppelen en op te slaan
- configureer de parameters van de bidirectionele sensoren zoals gewenst, en controleer de staat van deze inrichtingen (status van de batterij, FW versie, enz.)
- voeg meerdere functies toe aan een toets van de afstandsbediening, terwijl de originele instellingen behouden blijven (bv. als een keer drukken op de toets eerst zorgde voor de opening van het hek, is het nu mogelijk andere functies toe te voegen, zoals de gelijktijdige of vertraagde schakeling van het licht van de garage of de activering van een bestaande scène)
- creëer handige scènes met alle opgeslagen inrichtingen, of activeer, bij het plaatsvinden van een gebeurtenis (het drukken op een knop, ingreep van een sensor, tijdsprogrammering) automatische functies, zoals bv. het sluiten van de rolluiken op een bepaald moment van de dag (tijdsprogrammering) of wanneer de windsensor de gebeurtenis verstuurt (ingreep van de sensor).

#### CONFIGURATIE

#### Voor u de app configureert installeert u de speciale accessoires (CORE of IT4WIFI) volgens de instructies in de betreffende handleidingen.

#### **CONFIGURATIE MET MYNICE TECHNOLOGIE** 2.1

Om het accessoire te configureren met de MyNice-technologie in Android:

- download de app "My Nice Welcome" via Google Play en ga verder zoals beschreven in de paragraaf "2.1 Configuratie met MyNice technologie".

Om het accessoire te configureren met de MyNice-technologie in **iOS**:

- download de app "My Nice Welcome" via de Apple Store en ga verder zoals beschreven in de paragraaf "2.1 Configuratie met MyNice technologie".

M.b.v. de "My Nice Welcome" app kunt u, via de MyNice-technologie, het gekoppelde accessoire regelen. De app beheert twee soorten gebruikers met het profiel Beheerder en het profiel Gebruiker:

- Beheerder (dit is standaard de eerste gebruiker die zich registreert op het accessoire) kan alle functies van de app gebruiken
- Gebruiker (geen beheerder) kan alleen bepaalde functies gebruiken.

Om de procedure uit te voeren, moet u zich vlakbij het accessoire bevinden. Controleer of de smartphone aangesloten is op een wifi-net.

| 001 |                                                                      |                                                                                                    |  |  |  |
|-----|----------------------------------------------------------------------|----------------------------------------------------------------------------------------------------|--|--|--|
| CON |                                                                      | NOLOGIE                                                                                                    |  |  |  |
| 01  | 16:51 ∞ ⊘ 🖬 0 0 9 3 1 0 0 64<br>Verder                               | <b>Registratie</b><br>Registreer de gebruiker<br>door de waarden die de<br>app opvraagt in te voeren<br>(Gebruikersnaam en<br>Beschrijving) om je op het<br>accessoire te registreren.<br>Druk op " <b>Verder</b> " om naar het<br>volgende scherm te gaan. |  |  |  |
| 02  | 16.51 ∞ 🖬 ③<br>く Verder                                              | <b>Uw woning creëren</b><br>Voer de naam in die u wilt<br>toewijzen aan de woning<br>waaraan u het accessoire wilt<br>toevoegen.<br>Druk op " <b>Verder</b> " om naar het<br>volgende scherm te gaan.                                                       |  |  |  |
|     | 16:52 ∞ a Ø     0 Ø ♥ a a f a € 64       ✓     Accessoire toevoegent | Een accessoire<br>toevoegen<br>De app zoekt de accessoires                                                                                                    |  |  |  |
| 03  | C Scannen                                                            | die zijn aangesloten op het<br>wifi net.<br>In het geval u een nieuw<br>accessoire wilt toevoegen,                                                                                                    |  |  |  |
|     | Nieuw accessoire                                                     | selecteert u het item "Nieuw accessoire".                                                                                                    |  |  |  |

#### **CONFIGURATIE MET MYNICE TECHNOLOGIE**

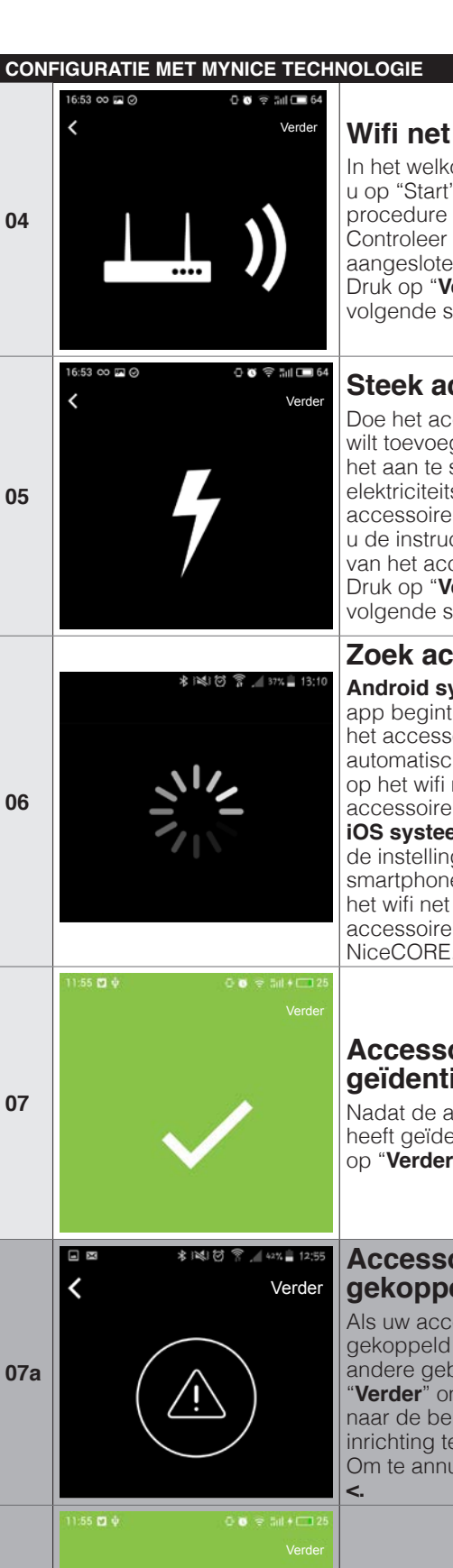

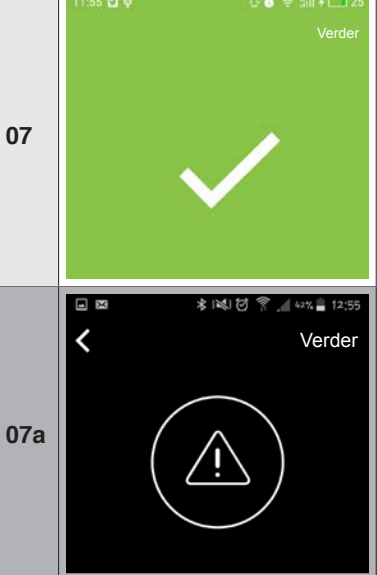

Tabol 1

07b

#### Verzoek verzonden

Zodra de beheerder toestemming geeft, zal het mogelijk zijn het accessoire te gebruiken.

In het welkomstscherm drukt u op "Start" om de bestuurde

procedure te starten. Controleer of u bent aangesloten op het wifi net. Druk op "Verder" om naar het volgende scherm te gaan.

#### Steek accessoire aan

Doe het accessoire dat u wilt toevoegen aan, door het aan te sluiten op het elektriciteitsnet. Als het accessoire niet aangaat moet u de instructies raadplegen van het accessoire. Druk op "Verder" om naar het volgende scherm te gaan.

#### Zoek accessoire

Android systeem: de app begint te zoeken naar het accessoire, door zich automatisch te verbinden op het wifi net dat door het accessoire is gecreëerd.

iOS systeem: ga naar de instellingen van de smartphone en selecteer het wifi net dat door het accessoire is gecreëerd (bv. NiceCORE...).

#### Accessoire geïdentificeerd

Nadat de app het accessoire heeft geïdentificeerd, drukt u op "Verder".

#### Accessoire al gekoppeld

Als uw accessoire al is gekoppeld aan minstens een andere gebruiker drukt u op "Verder" om de aanvraag naar de beheerder van de inrichting te sturen. Om te annuleren, drukt u op

| CON | CONFIGURATIE MET MYNICE TECHNOLOGIE CONFIGURATIE MET MYNICE TECHNOLOGIE                                                                                                    |                                                                                                    |    |                                                                                                    |                                                                                                    |  |
|-----|----------------------------------------------------------------------------------------------------|----------------------------------------------------------------------------------------------------|----|----------------------------------------------------------------------------------------------------|----------------------------------------------------------------------------------------------------|--|
| 08  | WPS verbinding         Uw wifi router beschikt over         WPS technologie waarmee u         het accessoire snel kunt         koppelen, zonder het         password in te voeren.         Wilt u deze methode         gebruiken? | WPS verbinding<br>(alleen met CORE en<br>Android systeem)<br>Als de wifi router thuis een<br>WPS technologie gebruikt,<br>drukt u op "OK", anders<br>annuleert u.           | 12 | 10.46 ⊈ ∳ O O S S 11 + C 49<br>< Verder                                                                                                    | Verbind met<br>accessoire<br>Om het accessoire op de<br>app aan te sluiten, druk op<br>"Verder".                                                        |  |
| 08a | Verder                                                                                                    | WPS knop<br>accessoire<br>Druk op de WPS knop op het<br>accessoire en druk daarna op<br>verder.                                                                             | 13 | * iNdJ 芯 示 38%_= 13:19<br>く Verder                                                                                                    | <b>Code accessoire</b><br>Om uw accessoire te<br>koppelen, voert u de code<br>in die op het etiket staat en<br>drukt u op " <b>Verder</b> ".            |  |
| 08b | Verder                                                                                                    | WPS knop router<br>Druk op de WPS knop op<br>de router en druk daarna op<br>verder.                                                                                         | 14 | 10.47 m ⊑ ∳ C to ⊽ Su + C 49                                                                                                    | Accessoire klaar<br>Uw accessoire is correct                                                                                                    |  |
| 09  | * 1841 (5) 😤 🦽 1774 🔤 13:09<br>Verder                                                                                                    | <b>Configuratie</b><br>Controleer of u bent<br>aangesloten op het wifi net en<br>voer het password in.<br>Druk op " <b>Verder</b> " om naar het<br>volgende scherm te gaan. | 14 | Accessoire klaar<br>Uw accessoire is correct geconfigureerd.<br>Compleet                                                                                            | geconfigureerd en is klaar om<br>te worden gebruikt.<br>Druk op "Compleet"                                                                              |  |
| 10  | * 143 15 T 37% 13:10                                                                                                    | Aansluiten op het<br>wifi net<br>Het accessoire verbindt zich<br>aan het wifi net. Het proces<br>zal enkele minuten kunnen<br>duren.                                        |    | Als de beschreven pro<br>komt, moet u controler<br>wordt voldaan die aan h<br>staan. Reset het acces<br>maals.<br>Het is mogelijk slechts<br>koppelen aan de woning | cedure niet goed tot stand<br>ren of aan de voorwaarden<br>et begin van de handleiding<br>soire en probeer het nog-<br>s een "Core" accessoire te<br>g. |  |
| 11  | 11:55 ◘ ∳                                                                                                    | Accessoire op<br>netwerk<br>Het accessoire is nu<br>aangesloten op het wifi net.<br>Druk op "Verder" om naar het<br>volgende scherm te gaan.                                |    |                                                                                                    |                                                                                                    |  |

#### **INRICHTINGEN TOEVOEGEN OF** 3 VERWIJDEREN

#### .....

## 3.1.1 Een automatisering toevoegen (alleen met CORE)

Tabel 3

|                                                                                                    | Tabal 2                                                                                                    |
|----------------------------------------------------------------------------------------------------|----------------------------------------------------------------------------------------------------|
| INRICHTING TOEVOEGEN                                                                                                    |                                                                                                    |
| <b>C</b><br>Instellingen                                                                                                    | <b>Menu instellingen</b><br>Ga naar het menu<br>" <b>Instellingen</b> ".                                                                                                    |
| * I텍 전 후 교 21일 13.31<br>Nice<br>WONINGEN<br>Woning_Sara<br>Mijn Woning - Hoofdwoning<br>Woning toevoegen                                                                                                    | <b>De woning selecteren</b><br>Ga naar de woning die u<br>voorheen heeft geregistreerd.                                                                                                    |
| ★ INI IO ? 2016 □     13:33       ✓     Woning_Sara       NAAM     Woning_Sara       ACCESSOIRES       NiceCORE47B227                                                                                                    | Het accessoire<br>selecteren<br>Selecteer het accessoire dat<br>u voorheen aan de app heeft<br>gekoppeld.                                                                                                    |
|                                                                                                    | <b>Voeg inrichting toe</b><br>Om een inrichting toe te<br>voegen aan het accessoire,<br>selecteert u het item "Voeg<br>inrichting toe".                                                                                                    |
| <ul> <li>Controleer of u vlakbij een CORE zit.<br/>Kies het type inrichting dat<br/>u moet toevoegen aan uw Core.</li> <li>(NB: voor het toevoegen van sirenes,<br/>selecteert u een type sensor.)</li> <li>Automatisering<br/>Sensor</li> <li>Afstandsbediening</li> </ul> | Keuze van het type<br>inrichting<br>Selecteer het type inrichting<br>dat u wilt toevoegen.                                                                                                    |
|                                                                                                    | INRICHTING TOEVOEGEN<br>instellingen<br>instellingen<br>instelli |

U kunt een inrichting alleen toevoegen m.b.v. een CORE accessoire.

| EEN | N AUTOMATISERINGSINRICHTI                                                                               | NG TOEVOEGEN                                                                                                    |
|-----|----------------------------------------------------------------------------------------------------|----------------------------------------------------------------------------------------------------|
| 01  | KI Beschikbare automatiseringen                                                                         | Nieuwe<br>automatisering<br>Om een nieuwe automatisering<br>toe te voegen, drukt u op<br>"Nieuwe automatisering".                                    |
|     | Nieuwe automatisering                                                                                   |                                                                                                    |
|     | الله الله الله الله الله الله الله الل                                                                  | Naam automatisering                                                                                                    |
| 02  | Neuwe automatisering                                                                                    | Voer de naam in die u aan<br>de nieuwe automatisering wilt<br>geven en sla op.                                                                       |
| 03  | INELWE automatisering                                                                                   | Type automatisering<br>Druk op "Selecteer type" om                                                                                                   |
|     | Selecteer type                                                                                          | de volledige lijst te zien.                                                                                                    |
| 04  | Selecteer type  Hek  Wering  Poort  Lichten  Alarm                                                      | Selecteer type<br>Selecteer het type<br>automatisering dat u wilt<br>bedienen.                                                                       |
| 05  | Nieuwe automatisering  Lichten  Selecteer het symbool dat u wilt koppelen aan de automatisering.        | Selecteer het<br>symbool<br>De app stelt een of meer<br>symbolen voor die u<br>kunt koppelen aan de<br>automatisering. Kies het<br>gewenste symbool. |
|     | Garage Lichten                                                                                          | Detecteer de toetsen<br>Noor u de procedure<br>begint moet u                                                                                         |
| 06  | Associating the function "OFF" will automatically<br>associate all available functions<br>Off Detecteer | controleren of de<br>automatisering stil<br>staat.                                                                                                   |
|     |                                                                                                    | procedure te starten.                                                                                                    |

#### EEN AUTOMATISERINGSINRICHTING TOEVOEGEN

#### 3.1.2 Een sensor toevoegen

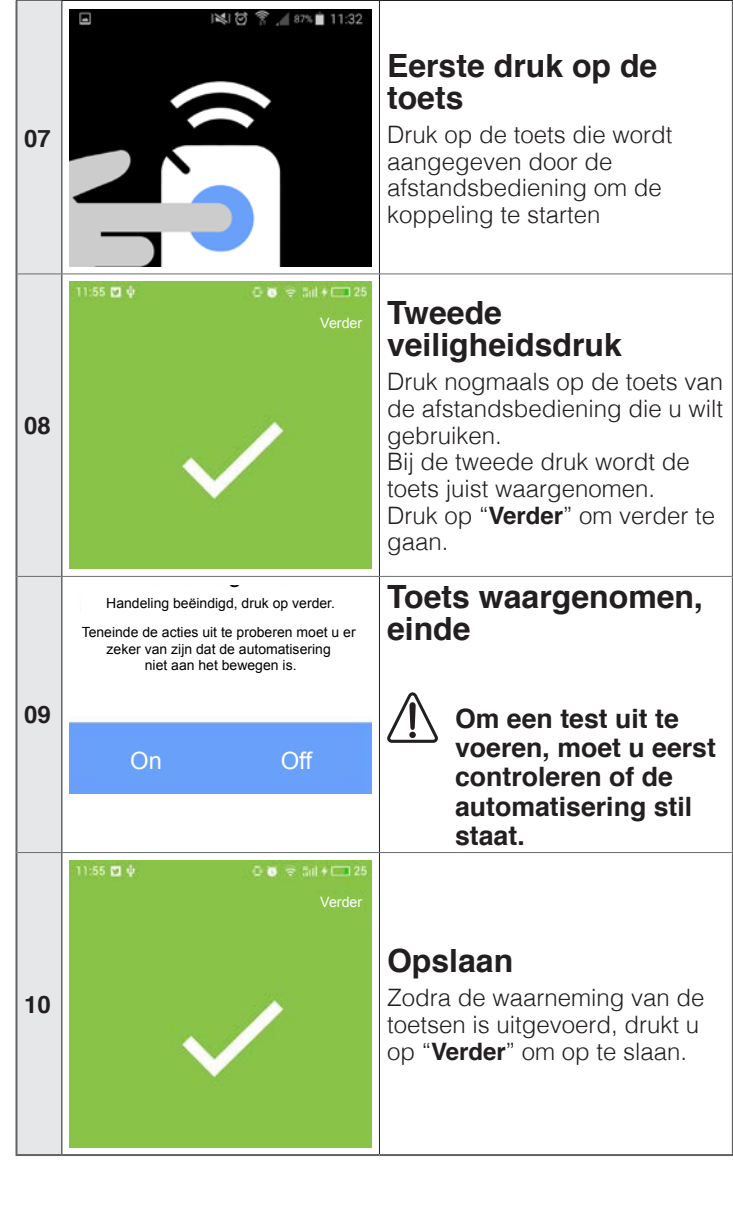

| EEN | SENSOR TOEVOEGEN                                                                                                    |                                                                                                    |
|-----|----------------------------------------------------------------------------------------------------|----------------------------------------------------------------------------------------------------|
|     | ■ 3減1 ② 常 , 🕯 85% 💼 11:36                                                                                                    |                                                                                                    |
|     | K Verder                                                                                                    |                                                                                                    |
| 01  | Naam sensor                                                                                                    | Om een nieuwe sensor toe te<br>voegen, voert u de naam in die                                                                                                    |
|     | Naam Naam sensor                                                                                                    | u de sensor wilt geven.<br>Druk op " <b>Verder</b> "                                                                                                    |
|     |                                                                                                    | <b>7</b> oli outomotio oli                                                                                                    |
|     |                                                                                                    | ZOEK automatisch                                                                                                    |
| 00  | ■ INJ 87 ★ 85% ■ 11.36                                                                                                    | Verzeker u ervan dat u de<br>batterij in de sensor heeft<br>geplaatst.<br>Als de sensor niet wordt<br>gedetecteerd, drukt u op<br>" <b>Herhaal zoeken</b> " om de<br>zoekopdracht te herhalen. |
| 02  |                                                                                                    | 7                                                                                                    |
|     |                                                                                                    | Zoek sensor                                                                                                    |
|     | Zoek sensor                                                                                                    | Als de tweede zoekopdracht<br>geen positieve uitkomst heeft<br>gehad, drukt u op " <b>Handmatig</b><br><b>zoeken</b> " en daarna op de<br>knop van de sensor. Volg de<br>instructies op.       |
|     | Beschikbare sensoren                                                                                                    |                                                                                                    |
|     |                                                                                                    | Beschikbare                                                                                                    |
| 03  | ((•)) PIR STANDARD AA                                                                                                    | Sensoren<br>De opp toopt oon lijst van                                                                                                    |
|     | Herhaal zoeken                                                                                                    | beschikbare sensoren.<br>Selecteer de gewenste sensor.                                                                                                    |
|     | ■ j端i ⑦ 常 , 🖉 84% 🗎 11:39                                                                                                    |                                                                                                    |
| 04  |                                                                                                    | Laden sensor                                                                                                    |
|     | LET OP<br>LET OP: de sensor zal binnen<br>18 minuten worden aangepast                                                                                                    | Update configuratie sensor                                                                                                    |
| 05  | Nom         met de nieuwe configuratie.           Doorgaan?         17           Staat         Ja         Nee         passo           Inrichting         Hirk Stanubard DAA         Nice | Druk op " <b>Ja</b> " om de inrichting<br>te updaten met de nieuwe<br>configuratie en ga door of druk<br>op " <b>Nee</b> " om niet door te gaan.                                               |
|     | Let op                                                                                                    | Sensor onslaan                                                                                                    |
| 06  | Correct opgeslagen.<br>OK                                                                                                    | Zodra hij is geladen en<br>geconfigureerd drukt u op<br>" <b>Opslaan</b> " om de procedure te<br>beëindigen.                                                                                   |
|     |                                                                                                    | 1                                                                                                    |

Tabel 4

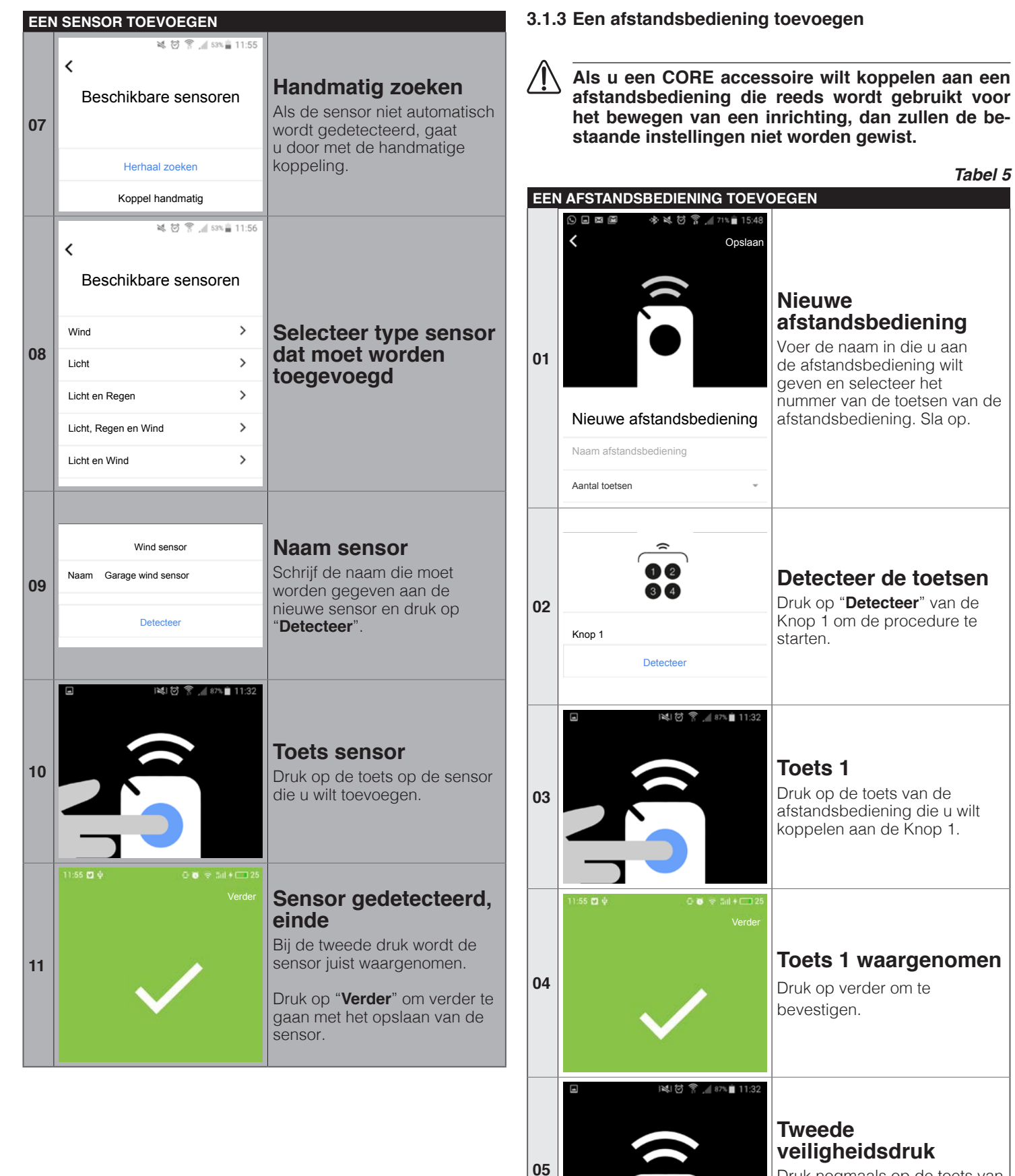

Druk nogmaals op de toets van de afstandsbediening die u wilt koppelen aan de Knop 1.

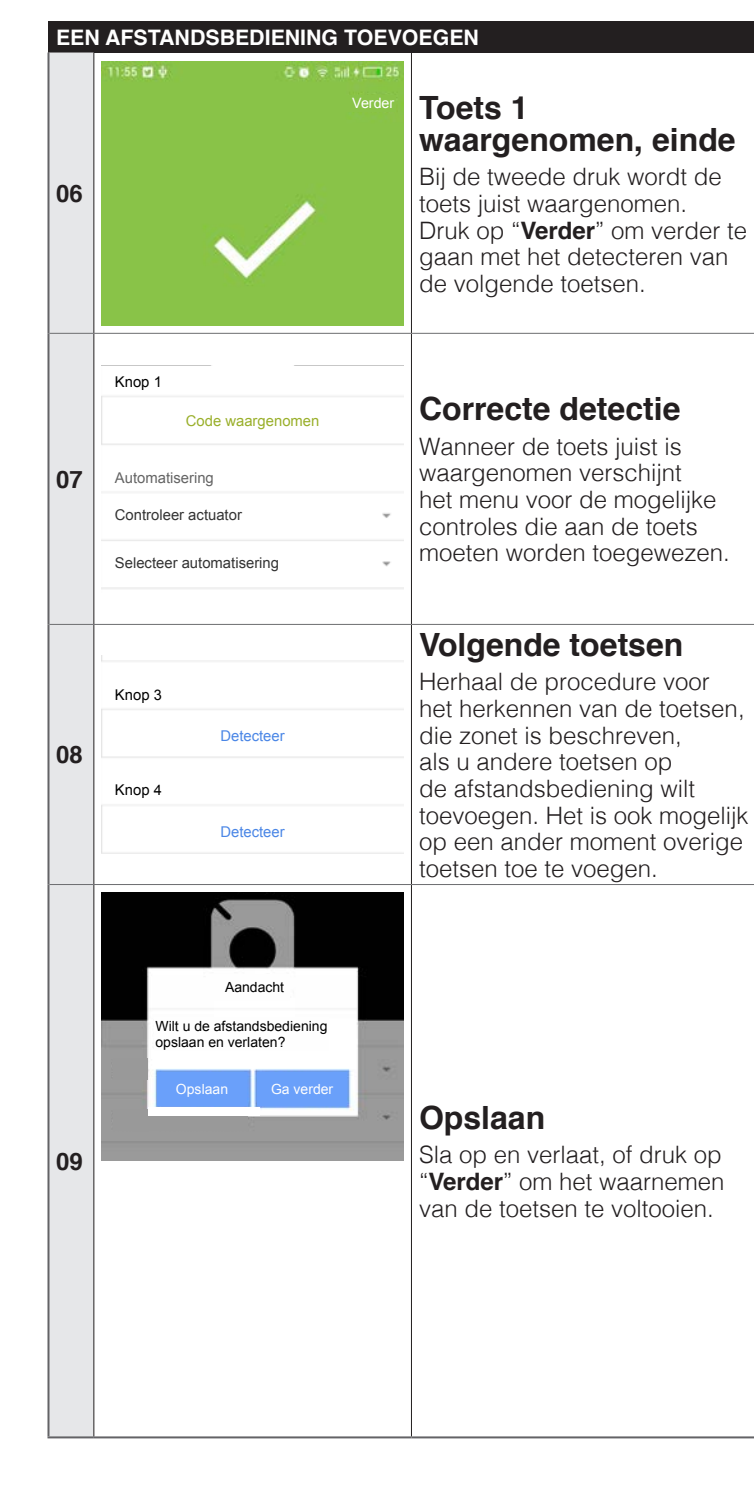

#### 3.2 EEN SCENARIO TOEVOEGEN

Met een scenario kunt u een of meerdere accessoires tegelijkertijd controleren.

#### 3.2.1 Met "CORE" accessoire

| 01 | <b>C</b><br>Instellingen                                                                                                    | Menu instellingen<br>Ga naar het menu<br>"Instellingen".                                                                                                    |
|----|----------------------------------------------------------------------------------------------------|----------------------------------------------------------------------------------------------------|
| 02 | X INCE  WONINGEN  Woning_Sara  Mijn Woning - Hoofdwoning  Woning toevoegen                                                         | De woning selectere<br>Ga naar de woning die u<br>voorheen heeft geregistreerc                                                                                                    |
| 03 | Image: Working_Sara       NAAM     Woning_Sara       ACCESSOIRES       NiceCORE47B227                                              | <ul> <li>Een scenario<br/>toevoegen</li> <li>Om een nieuwe scène toe te<br/>voegen drukt u op "Scène<br/>toevoegen".</li> </ul>                                                             |
| 04 | Institution ?     Institution ?     Institution ?     Institution ?       ✓     Voeg scène toe     Opsiaan       Naam     Je Scène | Naam scenario<br>Voer de naam in die u aan d<br>nieuwe scène wilt geven.                                                                                                    |
| 05 | Inrichtingen<br>Voeg de automatisering toe                                                                                         | <ul> <li>Een automatisering<br/>toevoegen</li> <li>Druk op "Voeg een<br/>automatisering toe" en<br/>selecteer de gewenste<br/>automatisering, tussen die<br/>worden voorgesteld.</li> </ul> |
| 06 | IN41 10                                                                                                    | De actie selecteren<br>Selecteer de gewenste actie<br>tussen die worden voorgeste                                                                                                    |
| 07 | Kies actie<br>On<br>Schakel de actie in/uit en<br>voer de vertraging van de werking in,<br>in seconden.                            | De actie activeren<br>Activeer de actie en eventue<br>de vertraging in seconden.<br>Ga terug met "<" en activeer<br>indien nodig, de overgebleve<br>acties.                                 |
| 08 | INN ION ↑ 11:44           Kies actie         Voeg toe           On         2 √                                                     | De acties toevoegen<br>Zodra de gewenste acties zi<br>geactiveerd, drukt u op "Voe                                                                                                    |

| EEN | EEN SCENARIO TOEVOEGEN                 |                            |                                                                                                    |  |  |
|-----|----------------------------------------|----------------------------|----------------------------------------------------------------------------------------------------|--|--|
| 09  | Aanc<br>Voeg de automati<br>Hek?<br>Ja | lacht<br>sering toe<br>Nee | Opslaan<br>automatisering<br>Druk op "Ja" om op te slaan en<br>de procedure te beëindigen.<br>Druk op "Nee" om de<br>procedure te vervolgen.                                                                                                    |  |  |
| 10  | Aanc<br>Wilt u de scène op<br>Ja       | lacht<br>oslaan?<br>Nee    | <ul> <li>Het scenario opslaan</li> <li>Sla op en druk op "Ja" om het opslaan van het scenario te bevestigen.</li> <li>Zie ook de procedure die wordt beschreven in paragraaf "3.3 Automatisch inschakelen van een scenario (Trigger) of van een actie".</li> </ul> |  |  |

#### 3.2.2 Met accessoire "IT4WIFI"

|     |                                                                                                    | Tabel 7                                                                                                    |
|-----|----------------------------------------------------------------------------------------------------|----------------------------------------------------------------------------------------------------|
| EEN | N SCENARIO TOEVOEGEN                                                                                                    |                                                                                                    |
| 01  | <b>C</b><br>Instellingen                                                                                                    | <b>Menu instellingen</b><br>Ga naar het menu<br>" <b>Instellingen</b> ".                                              |
| 02  | ★ INI O P       21% 13:31         Nice         WONINGEN         Woning_Sara         Mijn Woning - Hoofdwoning         Woning toevoegen                                    | <b>De woning selecteren</b><br>Ga naar de woning die u<br>voorheen heeft geregistreerd.                               |
| 03  | SCÈNES<br>Scène toevoegen<br>Een Scène is een serie handelingen<br>van uw Accessoires.<br>Om een Scène te creëren moet u ten minste<br>één Accessoire in uw Woning hebben | Een scenario<br>toevoegen<br>Om een nieuwe scène toe te<br>voegen drukt u op "Scène<br>toevoegen".                    |
| 04  | INU & R → III.43     Voeg scène toe Opsiaan     Naam Je Scène                                                                                                    | <b>Naam scenario</b><br>Voer de naam in die u aan de<br>nieuwe scène wilt geven.                                      |
| 05  | NAAM Je Scène INRICHTINGEN Nieuw Accessoire toevoegen                                                                                                    | Een nieuw accessoire<br>toevoegen<br>Druk op "Nieuw accessoire<br>toevoegen" en selecteer het<br>gewenste accessoire. |
| 06  | ACTIE SELECTEREN<br>Openen<br>Stoppen<br>Sluiten                                                                                                    | <b>De actie selecteren</b><br>Selecteer de gewenste actie,<br>tussen die worden voorgesteld,<br>en sla op.            |

# EEN SCENARIO TOEVOEGEN Image: Colspan="2">Scène3 Image: Colspan="2">De actie is geactiveerd Image: Colspan="2">NAAM Scène3 De actie is geactiveerd Image: Colspan="2">NAAM Scène3 De actie is geactiveerd Image: Colspan="2">Keer terug met "<".</th>

## 3.3 AUTOMATISCH INSCHAKELEN VAN EEN SCENARIO (TRIGGER) OF VAN EEN ACTIE

#### 3.3.1 Met "CORE" accessoire

| AUT | OMATISCH INSCHAKELEN V                                                                                             | AN EEN SCENARIO (TRIGGER)                                                                                                    |
|-----|----------------------------------------------------------------------------------------------------|----------------------------------------------------------------------------------------------------|
| 01  | <b>Instellingen</b>                                                                                                | Menu instellingen<br>Ga naar het menu<br>"Instellingen".                                                                              |
| 02  | * Ki 양 옷 교 21일 13.31<br>Nice<br>WONINGEN<br>Woning_Sara<br>Mijn Woning - Hooldwoning<br>Woning toevoegen           | <b>De woning selecteren</b><br>Ga naar de woning die u<br>voorheen heeft geregistreerd.                                               |
| 03  | ★ INLI IST ? 20% □ 13.33       ✓     Woning_Sara       NAAM     Woning_Sara       ACCESSOIRES       NiceCORE47B227 | Het accessoire<br>selecteren<br>Selecteer het accessoire dat<br>u voorheen aan de app heeft<br>gekoppeld.                             |
| 04  | SCÈNES<br>Je Scène ><br>Scène toevoegen                                                                            | Het scenario<br>selecteren<br>Selecteer het scenario waarvar<br>u het automatisch inschakelen<br>wilt toevoegen.                      |
| 05  | Triggers<br>Voeg trigger toe<br>Tijdtrigger<br>Trigger van sensor                                                  | Een trigger toevoeger<br>Druk op "Voeg trigger toe" en<br>selecteer het gewenste item<br>(bv. trigger van tijd/trigger van<br>sensor) |
| 06  | Voeg trigger toe Voeg toe Geactiveerd  Do datum installes                                                          | De trigger van tijd<br>instellen<br>Vanuit dit scherm is het<br>mogelijk triggers te activeren,                                       |

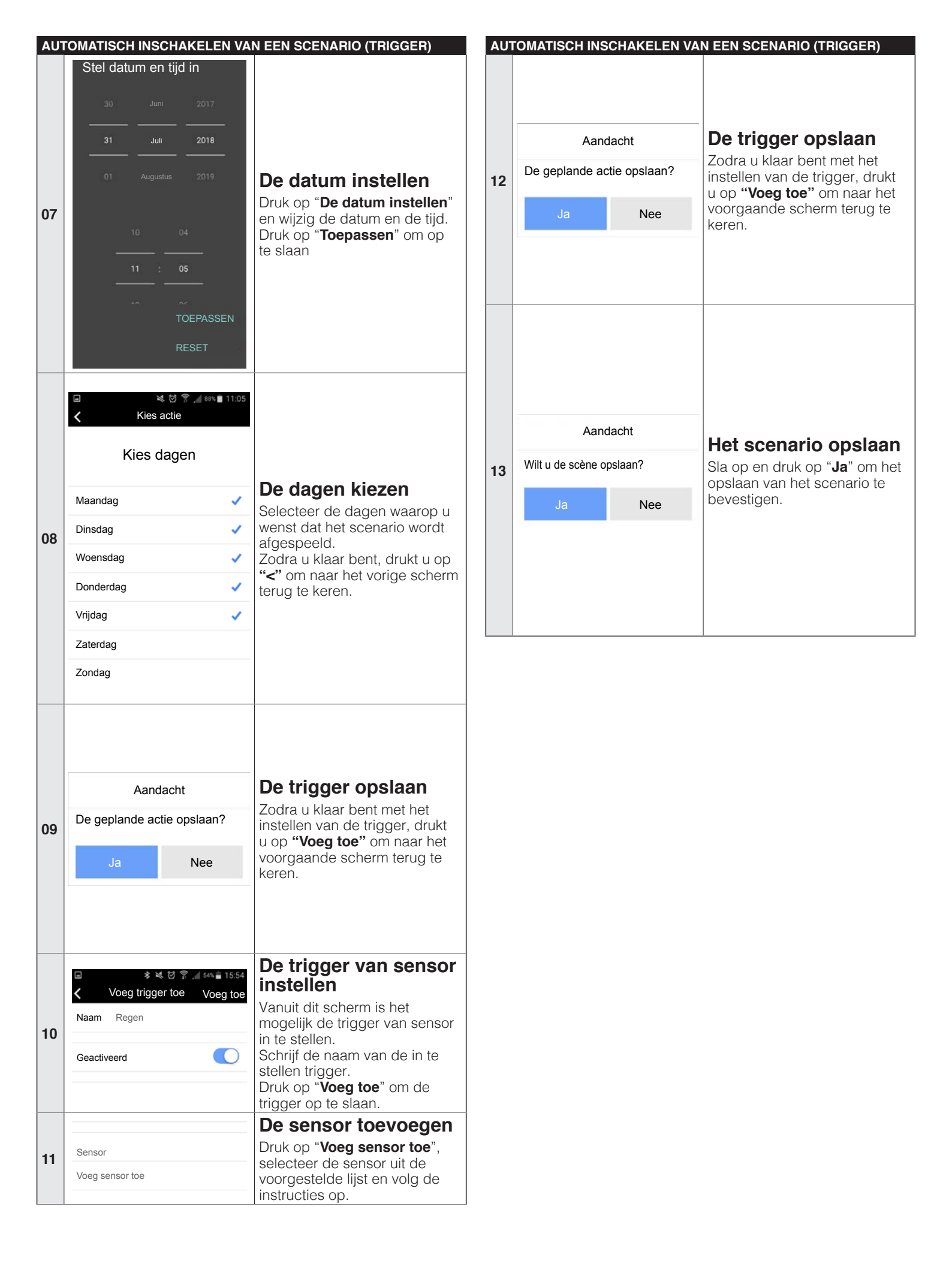

#### 3.3.2 Met accessoire "IT4WIFI"

| A 1 17 |                                                                                                    | Tabel 9                                                                                                    |
|--------|----------------------------------------------------------------------------------------------------|----------------------------------------------------------------------------------------------------|
| 01     | Instellingen                                                                                                    | Menu instellingen<br>Ga naar het menu<br>"Instellingen".                                                                                                    |
| 02     | * Nel 전 후 , 21% 13:31<br>Nice<br>WONINGEN<br>Woning_Sara<br>Mijn Woning - Hoofdwoning<br>Woning toevoegen                                                                                     | <b>De woning selecteren</b><br>Ga naar de woning die u<br>voorheen heeft geregistreerd.                                                                             |
| 03     | * INI III IIIIIIIIIIIIIIIIIIIIIIIIIIIII                                                                                                    | Het accessoire<br>selecteren<br>Selecteer het accessoire dat<br>u voorheen aan de app heeft<br>gekoppeld.                                                           |
| 04     | Actie planningen                                                                                                    | Actie Planning<br>Selecteer "Actie planningen".                                                                                                    |
| 05     | Actie planningen<br>ACTIE PLANNINGEN<br>Nieuwe actie Planning toevoegen                                                                                                    | Een nieuwe actie<br>planning toevoegen<br>Druk op "Nieuwe actie<br>Planning toevoegen".                                                                             |
| 06     | Actie planningen     Opsiaan       Set actie     >       Geactiveerd     •       WANNEER     •       Datum     •       Tijd     •       MODE     •       Eén keer     •       Herhaling     • | Actie inschakelen<br>Vanuit dit scherm is het<br>mogelijk acties in te schakelen,<br>de datum in te stellen en het<br>scenario te herhalen.<br>Druk op "Set actie". |
| 07     | Openen<br>Stoppen<br>Sluiten 🗸<br>Stap-voor-stap                                                                                                    | <b>De actie instellen</b><br>Selecteer de actie die u door<br>de inrichting wilt laten uitvoeren<br>en druk op " <b>Opslaan</b> ".                                  |

#### AUTOMATISCH INSCHAKELEN VAN EEN ACTIE Azione schedulata Salva < Imposta azione > Abilitato De actie is geactiveerd QUANDO 08 Sla de geplande actie op en druk op "<" om terug te keren. Data 23/08/2018 Ora 16:59 MODALITÀ Una volta Ripetizione

#### 3.4 DE INSTELLINGEN WIJZIGEN

#### 3.4.1 Een naam wijzigen

Het is op elk moment mogelijk de toegewezen namen te wijzigen van:

- gebruiker
- woning
- automatiseringen
- scènes.

Om de naam te bewerken moet u gaan naar het menu "**Instellingen**", het gewenste scherm bekijken en de nieuwe naam schrijven.

#### 3.4.2 Een instelling wissen

Het is op elk moment mogelijk de volgende items te wissen:

- de gekoppelde inrichtingen
- de automatiseringen
- de scènes
- de woningen
- de gebruikers (alleen voor de beheerder)
- het accessoire.

Om de naam te wissen moet u gaan naar het menu "Instellingen", het gewenste scherm bekijken en drukken op "Wis".

#### 3.5 INFORMATIE OVER HET ACCESSOIRE WEERGEVEN

Om de informatie over het accessoire weer te geven, selecteert u "Info" vanuit het menu.:

"Info" > "Instellingen" > "Woning" > "Accessoire" > "Info"

Om het accessoire bij te werken selecteert u "Uw accessoire bijwerken" (functie alleen toegestaan voor gebruikers met het profiel beheerder).

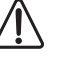

De update werkt alleen als de smartphone zich in hetzelfde wifi net bevindt als het accessoire.

#### $\mathsf{NEDERLANDS}-\mathbf{11}$

#### 4.1 EEN AUTOMATISERING AFSPELEN

|     |                                                                      | Tabel 10                                                                                                    |
|-----|----------------------------------------------------------------------|----------------------------------------------------------------------------------------------------|
| EEN | AUTOMATISERING AFSPELEN                                              | Ν                                                                                                    |
| 01  | ★ Init I To To To To To To To To To To To To To                      | <b>De woning selecteren</b><br>Selecteer" <b>Systeem</b> "" en ga<br>naar de woning die u voorheen<br>heeft geregistreerd. |
| 02  | INU US S → 11:42     Voning_Sara  AUTOMATISERING Naam automatisering | <b>De automatisering<br/>selecteren</b><br>Selecteer de automatisering<br>die u wilt beheren.                              |
| 03  | On                                                                   | De automatisering<br>beheren<br>Druk op de gewenste knoppen<br>om de automatisering te<br>beheren.                         |
|     | Off                                                                  |                                                                                                    |

#### 4.2 EEN SCENARIO AFSPELEN

#### Tabel 11 EEN SCENARIO AFSPELEN 🕯 📧 🗑 😤 🖉 21% 🗎 13:3 Nice De woning selecteren WONINGEN Selecteer"Systeem"" en ga 01 Woning\_Sara Miin Woning - Hoofdwoning > naar de woning die u voorheen heeft geregistreerd. Woning toevoegen... Het scenario selecteren SCÈNES Selecteer het scenario dat u Je Scène > 02 wilt afspelen. Scène toevoegen... Het scenario afspelen Druk op "Afspelen" om het scenario af te spelen. 03 Afspelen

#### 4.3 FAVORIETEN

| FAV | ORIETEN                                    |                                                                                                    |                                                                                                    |
|-----|--------------------------------------------|----------------------------------------------------------------------------------------------------|----------------------------------------------------------------------------------------------------|
| 01  | WONINGE<br>Woning_Sa<br>Mijn Woning        | ★ INICE         Nice         N         ara         - Hoofdwoning         Woning toevoegen                                                | <ul> <li>De woning selecteren</li> <li>Selecteer"Instellingen"" en ga<br/>naar de woning.</li> </ul>                                                                                                    |
| 02  | SCÈNES<br>Een Sci<br>Om een Sci<br>één Acc | Scène toevoegen<br>ène is een serie handelingen<br>van uw Accessoires.<br>ène te creëren moet u ten minst<br>essoire in uw Woning hebben | Een favoriet scenario<br>toevoegen<br>Selecteer het scenario dat u<br>wilt toevoegen of verwijderen<br>van de favorieten.<br>Druk op "Scène toevoegen<br>aan favorieten" of "Scène<br>verwijderen uit favorieten" en<br>sla op.                                                                                                    |
| 03  | NAAM<br>INRICHTING<br>Naam auto            | NiceCORE47B227<br>NiceCORE47B227<br>SEN                                                                                                  | <ul> <li>Een favoriete<br/>automatisering<br/>toevoegen</li> <li>Selecteer het accessoire en<br/>vervolgens de automatisering<br/>die u wilt toevoegen of<br/>verwijderen uit de favorieten.</li> <li>Druk op "Accessoire<br/>toevoegen aan favorieten" of<br/>"Accessoire verwijderen uit<br/>favorieten" en sluit om op te<br/>elage</li> </ul> |

#### 4.4 GEBRUIKERSPROFIELEN

Tabel 13 GEBRUIKERSPROFIELEN \* 📧 🖸 😤 📈 21% 🗎 13:31 Nice De woning selecteren WONINGEN 01 Selecteer"Instellingen"" en ga Woning\_Sara > naar de woning. Mijn Woning - Hoofdwoning Woning toevoegen... Gebruikers beheren GEBRUIKERS > Gebruikers beheren 02 Andere gebruikers kunnen de Accessoires van je Woning bedienen. Als je de beheerder van een Accessoire bent, kun je alle gebruikers die geregistreerd zijn voor dat Accessoire beheren Het accessoire 💐 🗑 穿 📶 87% 🗎 11:08 selecteren < Accessoire Selecteer het accessoire dat 03 u voorheen aan de app heeft SELECTEER ACCESSOIRE gekoppeld. NiceCORE47B227 > Het gebruikersprofiel 1000 11:08 selecteren NiceCORE47B227 < 04 GEBRUIKERS SoniaCore >

#### Tabel 12

| GEBRUIKERSPROFIELEN |                                                            |  |  |  |  |  |
|---------------------|------------------------------------------------------------|--|--|--|--|--|
|                     |                                                            |  |  |  |  |  |
|                     | ⊑ ≼ छ 😤 ,ፈ ‱ ∎ 11:09<br>く SoniaCore                        |  |  |  |  |  |
|                     | GEBRUIKERSPROFIEL                                          |  |  |  |  |  |
|                     | GEBRUIKERSNAAM SoniaCore                                   |  |  |  |  |  |
|                     | BESCHRIJVING Test                                          |  |  |  |  |  |
| 05                  | ROL Beheerder                                              |  |  |  |  |  |
| 05                  | MELDINGEN                                                  |  |  |  |  |  |
|                     | Meldingen                                                  |  |  |  |  |  |
|                     | Inrichtingen waaraan is toegestaan meldingen te verzenden: |  |  |  |  |  |
|                     | Afstandsbediening 1                                        |  |  |  |  |  |
|                     | Naam sensor                                                |  |  |  |  |  |
|                     |                                                            |  |  |  |  |  |
|                     |                                                            |  |  |  |  |  |

#### Rol beheerder

Als het gebruikersprofiel van het type "Beheerder" is, zijn een aantal bewerkingen mogelijk, zoals bijvoorbeeld het inschakelen van de ontvangst van meldingen van de gekoppelde inrichtingen; het in- of uitschakelen of het wissen van een gebruiker.

#### Rol gebruiker

Als het gebruikersprofiel van het type "Gebruiker" is, zijn een aantal beperkte wijzigingen mogelijk. Om zich te koppelen aan een accessoire dat al wordt gebruikt door andere gebruikers, is het noodzakelijk een aanvraag te versturen en te wachten tot de beheerder het gebruik ervan activeert.

#### 5 RESETTEN

#### 5.1 DE APP RESETTEN

Om de app te resetten gaat u naar het menu "**Instellingen**" en drukt u op "**App resetten**". Alle gegevens die in de app zijn opgeslagen zullen worden gewist.

In het geval er na de reset van de app een enkele beheerder zal overblijven, moet u het accessoire volledig resetten.

#### 5.2 DE WIFI ROUTER RESETTEN

Als het noodzakelijk is de router van het wifi netwerk te veranderen, of het password ervan te wijzigen, is het mogelijk de instellingen van het accessoire v.w.b. het wifi net te resetten, zonder de instellingen van de gebruikers te resetten.

Doe het volgende:

- druk kort op de RESET toets van het accessoire en selecteer "Herconfigureer accessoire" in de instellingen van de woning.

## Raadpleeg de instructiehandleiding van het accessoire voor meer informatie hieromtrent.

#### 5.3 COMPLETE RESET ACCESSOIRE

Het is mogelijk het accessoire volledig te resetten om alle instellingen van de gebruikers te wissen en van het wifi net. Om dit te doen, drukt u iets langer dan 5 seconden op de RE-SET toets van het accessoire.

## Raadpleeg de instructiehandleiding van het accessoire voor meer informatie hieromtrent.

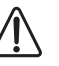

Na een complete reset moet u de koppelingsprocedure van de inrichting opnieuw uitvoeren.

| <br> |
|------|
| <br> |
| <br> |
| <br> |
|      |
|      |
|      |
|      |
|      |
| <br> |
| <br> |
| <br> |
| <br> |
| <br> |
| <br> |
| <br> |
| <br> |
| <br> |

| <br> |
|------|
|      |
| <br> |
|      |
| <br> |
|      |
| <br> |
|      |
| <br> |
|      |
| <br> |
|      |
| <br> |
|      |
| <br> |
|      |
| <br> |
|      |
| <br> |
|      |
| <br> |
|      |
|      |
|      |
|      |
|      |
|      |
|      |
|      |
|      |
|      |
|      |
|      |

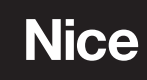

Nice SpA Via Callalta, 1 31046 Oderzo TV Italy info@niceforyou.com

www.niceforyou.com